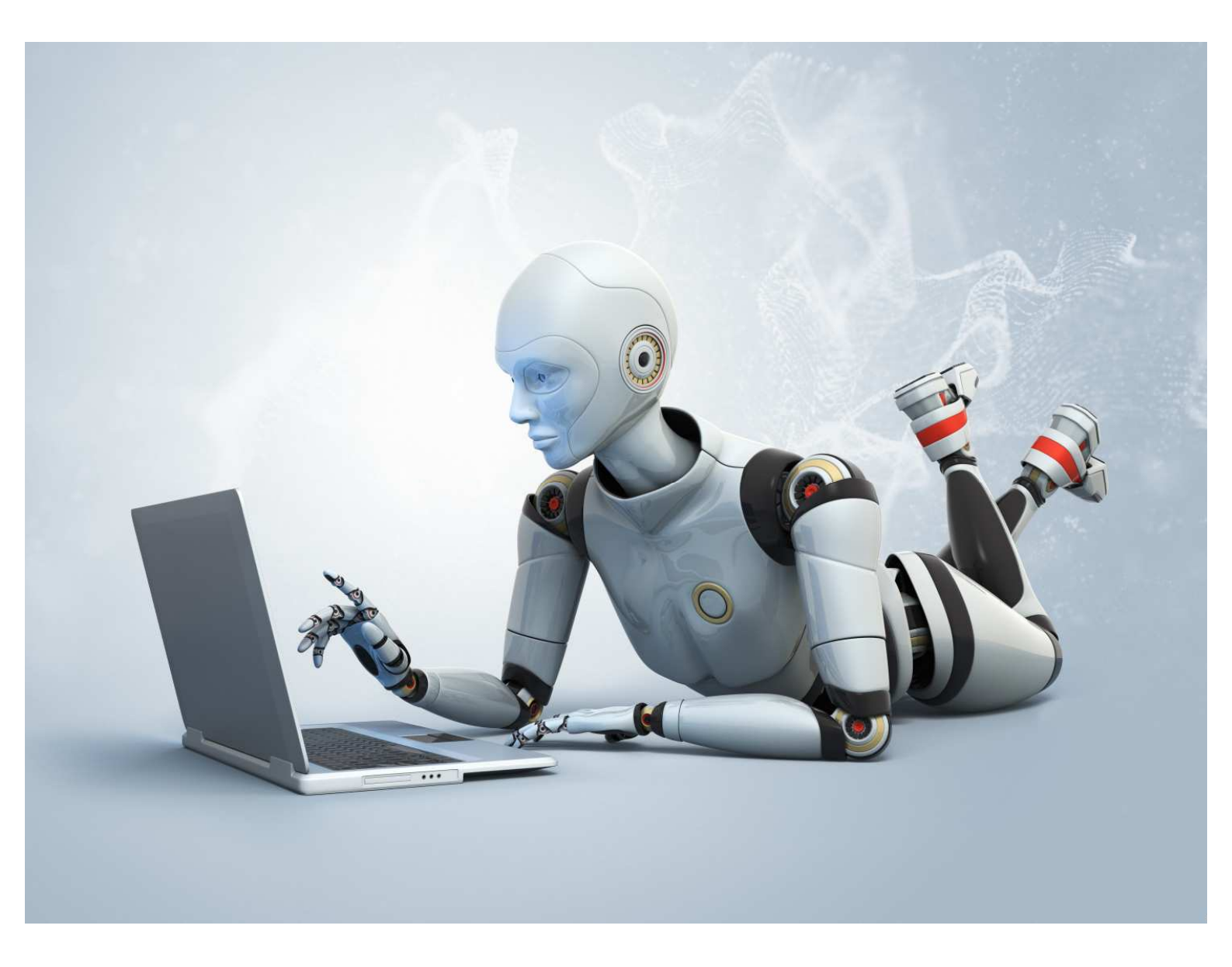

# راهنمای استفاده از نرم افزار درج آگهی رایگان روبوادز

# گروہ طلای نرم

کاربر گرامی لطفاً راهنمای نصب را قبل از انجام هر گونه عملی بر نرم افزار مطالعه فرمائید تا به مشکلی جهت نصب و استفاده از آن مواجه نگردید. توضیحات جهت انجام کلیه مراحل درج آگهی اتومات در نرم افزار به همراه مشاوره ی افزایش بازده و بازدید آگهی ها نیز کامل ارائه گردیده است.

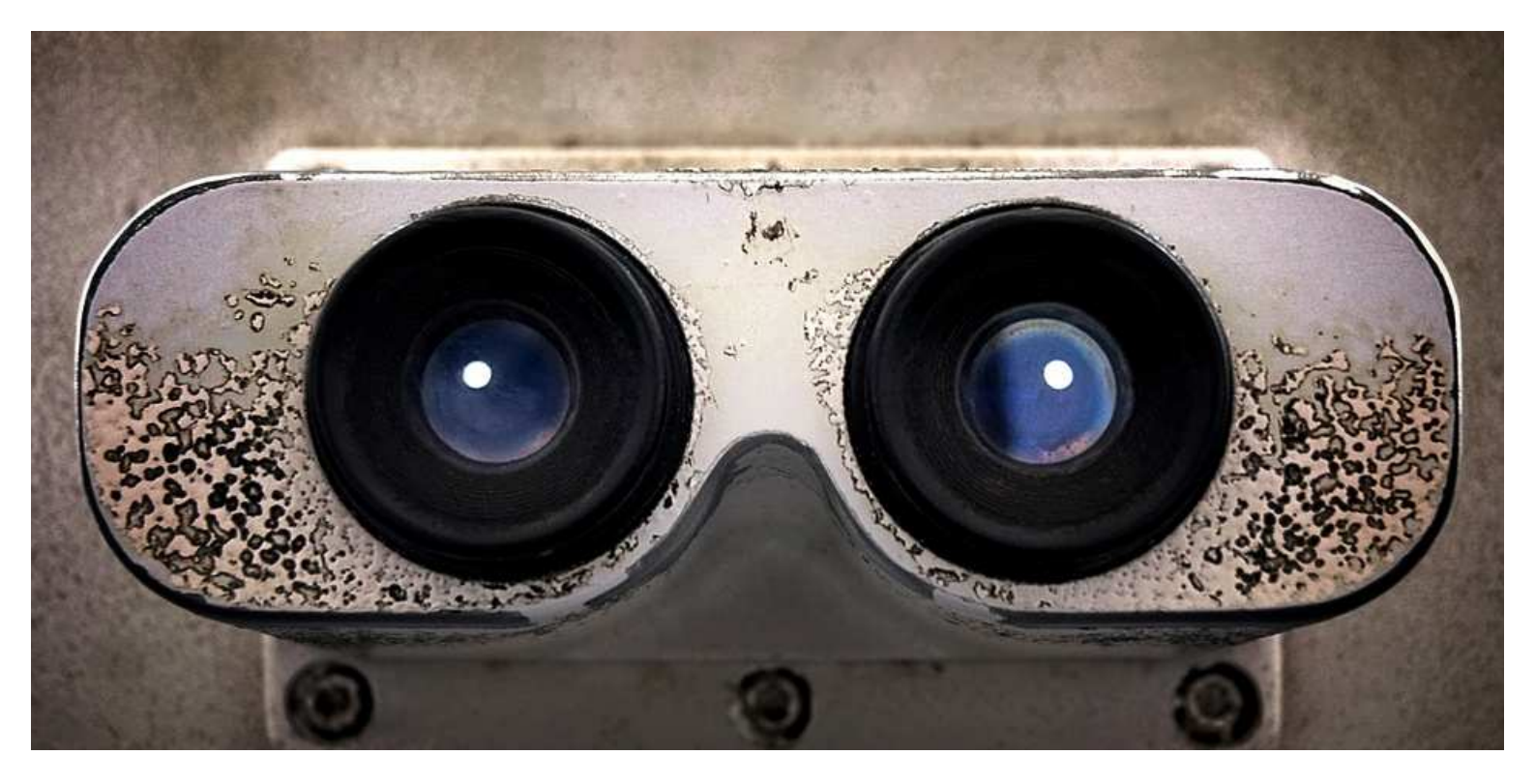

| مقدمه                   | ١  |
|-------------------------|----|
| نصب                     | ١  |
| دریافت کد               | ٤  |
| بارگذاری لیست سایتها    | ٥  |
| مشخصات کاربری           | ٦  |
| تعریف محصولات / آگھی ھا | V  |
| ثبت نامر                | ١٢ |
| انتخاب محصولات درج آگهی | ۱۳ |
| انتخاب گروه درج آگهی    | ۱٤ |
| درج آگھی                | 10 |
| بروزرسـانی آگھی         | 10 |
| نکاتی درباره روبوادز    | ۱۷ |
| خطاهای محتمل            | ١٩ |
| یشتیبانی                | ۲۱ |

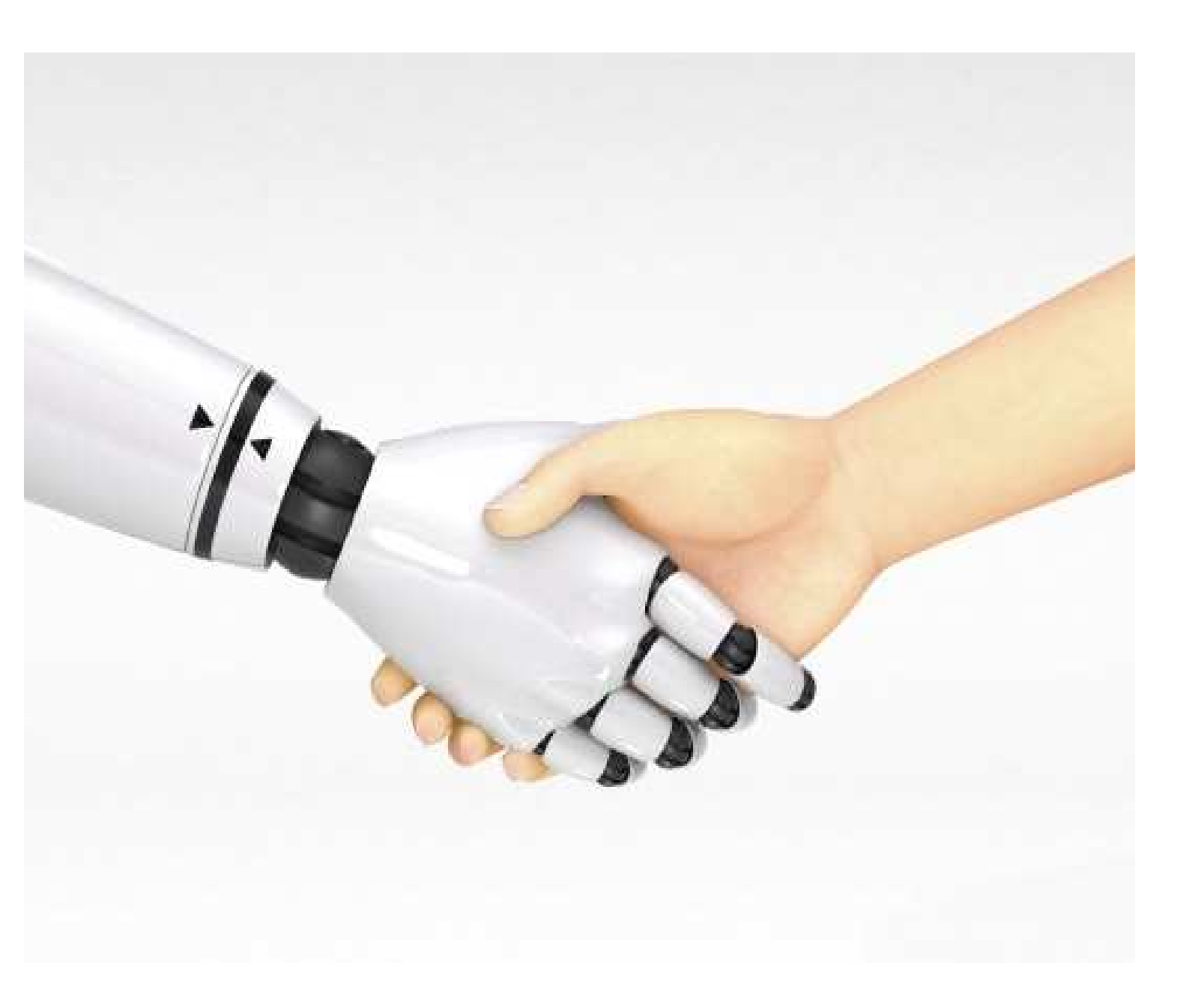

# ربات درج آگهی رایگان روبوادز

مقدمه

نرم افزار روبوادز نرم افزاری است که به صورت اتوماتیک وارد سایت های درج آگهی رایگان موجود در اینترنت می شود و با ایمیل و نام کاربری شما ثبت نام میکند ، محصولات و خدمات شما را در سایتهای مختلف به صورت آگهی درج می کند و سپس آن آگهی ها را بروز رسانی می کند.

کاربر گرامی این متن به این منظور در اختیار شما قرار گرفته شده تا آشنایی کامل با نرم افزار داشته باشید و بتوانید به راحتی با نرم افزار کار کنید.

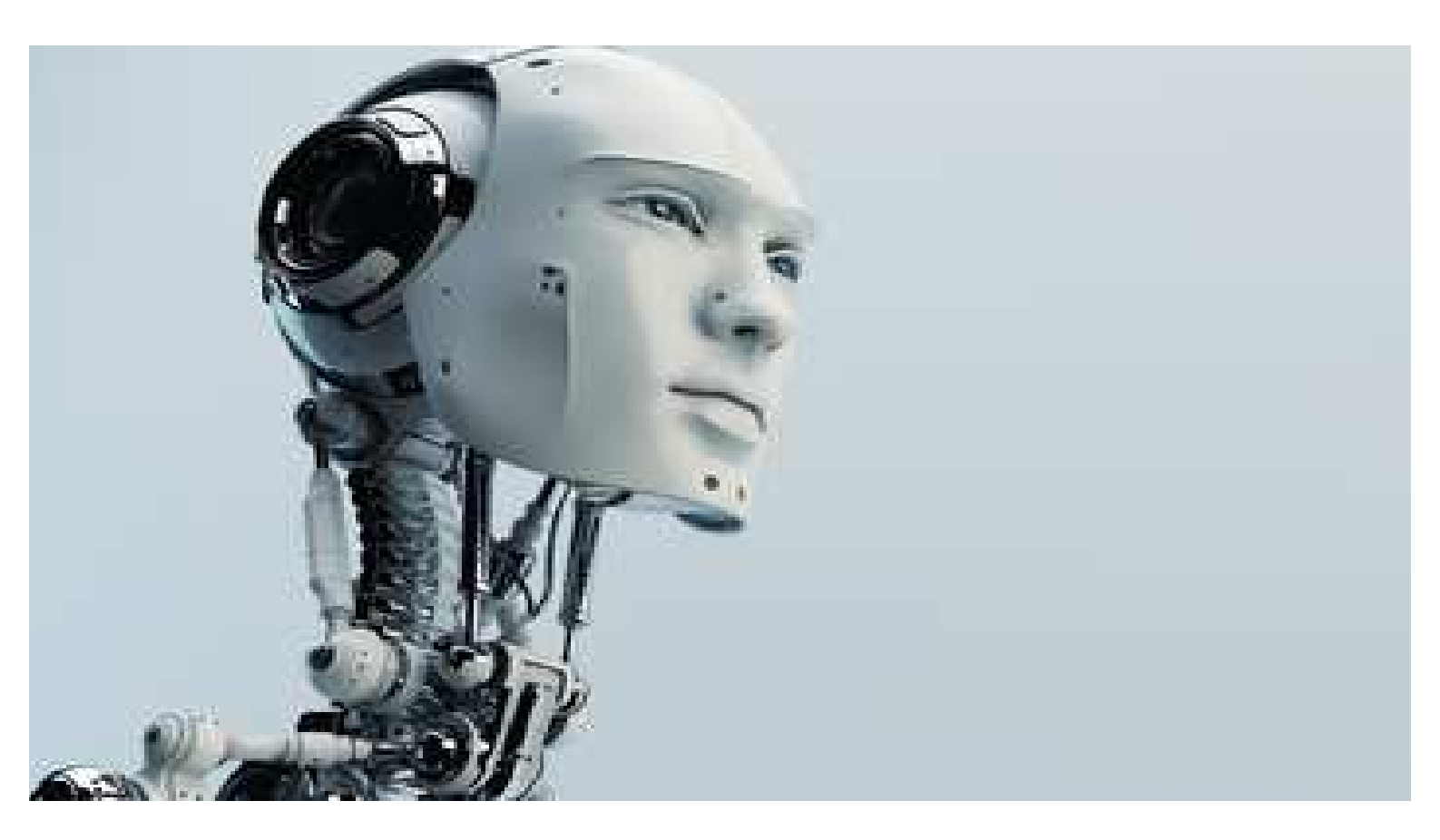

# مراحل نصب نرم افزار

ابتدا نرم افزار را از روی وب سایت <u>www.Softgold.ir</u> و یا <u>www.tarhandishan.com</u> دانلود نمائید.

در صورتی که دارای آفیس (اکسس) 2007 بر روی سیستم خود هستید از این مرحله گذر کنید ، در غیر اینصورت فایل زیر را دانلود نموده و نصب نمائید.

# http://so.picofile.com/file/٨١٤٢٩٦٩٣٨٤/Access\_Database\_Engine.zip.html

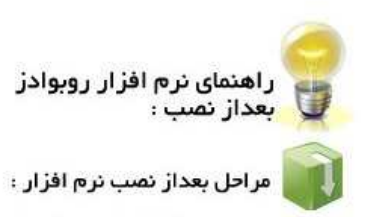

اکنون که دموی نرم افزار را نصب کرده اید باید کد فعال سازی را دریافت کنید تا بتوانید از نسخه آزمایشی نرم افزار استفاده کنید پس از نصب نرم افزار روی سیستم این آیکون روی محیط کارتان ظاهر خواهد شد .

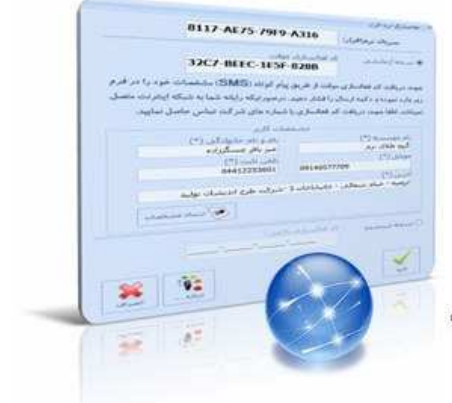

پس از دانلود نرم افزار درج اگهی روبوادز آن را از حالت زیپ خارج سازید. در پوشـه ایجاد شـده فایل Setup.exe را اجرا نموده و سـپس next رابزنید. تیک موافقت زیر را بزنید و سـپس next را کلیک نمائید.

| License Agreement Please read the following licens                                                                                                    | se agreement carefully.                                                                                                   |
|----------------------------------------------------------------------------------------------------|----------------------------------------------------------------------------------------------------|
| Fo add your own license text to the                                                                                                    | nis dialog, specify your license agreement file in the Dialog                                                             |
| <ol> <li>Navigate to the User Inter</li> <li>Select the LicenseAgreem</li> <li>Choose to edit the dialog la</li> <li>Once in the Dialog editor, selected to the second second s</li></ol> | face view.<br>Jent dialog.<br>Jyout.<br>ect the <b>Memo</b> ScrollableText control.<br>f your license agreement RTE file. |
| After you build your release, your                                                                                                    | license text will be displayed in the License Agreement dialog.                                                           |
| <ul> <li>Set FileName to the name to</li> <li>After you build your release, your</li> <li>I accept the terms in the license</li> <li>I do not accept the terms in the</li> </ul>                                                                                                    | license text will be displayed in the License Agreement dialog<br>e agreement Print<br>e license agreement                |

در صفحه ظاهر شده گزینه Custom را انتخاب و سپس next را بزنید.

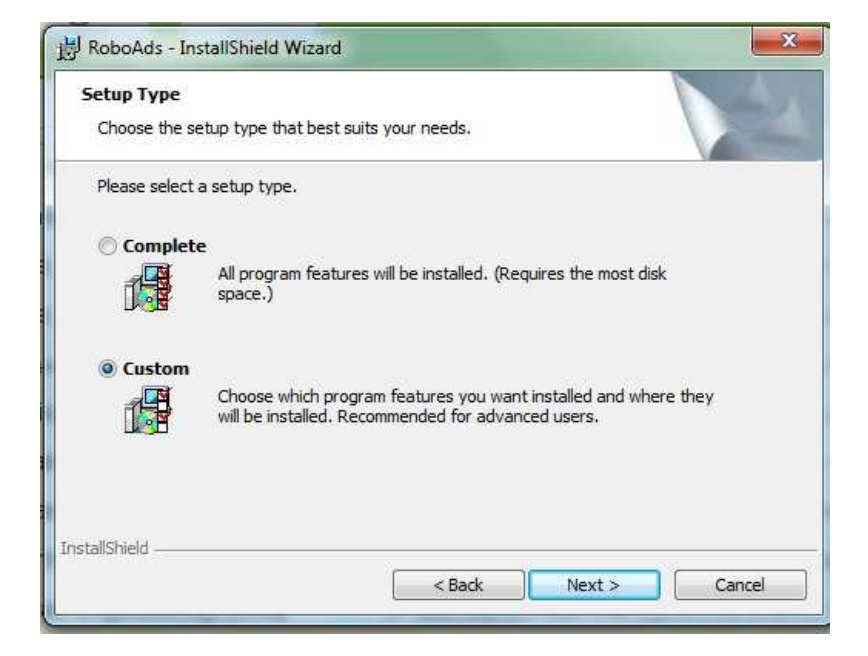

بر روی change کلیک نمائید و مسیر نصب برنامه را حتماً و اجباراً غیر از درایو ویندوز انتخاب نمائید.

|                                                                        | BoboAds - InstallShield Wizard        |                                                                                                    |
|------------------------------------------------------------------------|---------------------------------------|----------------------------------------------------------------------------------------------------|
|                                                                        | Browse to the destination folder.     |                                                                                                    |
| 밝 RoboAds - InstallShield Wizard                                       | Y local Disk (D:)                     | - E 🖻                                                                                                    |
| Custom Setup<br>Select the program features you want installed.        | film<br>jadid<br>madares-tabriz-93-94 | Constant<br>Constant<br>Con |
| Click on an icon in the list below to change how a feature is installe | New Folder (3)                        | SpeechNumber                                                                                                    |
|                                                                        | Eolder name:                          |                                                                                                    |
|                                                                        | InstallShield                         | Cancel                                                                                                    |
| Install to:<br>C:\Program Files\TAT\RoboAds\<br>InstallShield          | Change                                |                                                                                                    |
| Help Space < Back                                                      | Next > Cancel                         |                                                                                                    |

در صورتی که سیستم شما فقط یک درایو داشته باشد می توانید مسیر نصب برنامه را \_c:\users\public انتخاب نمائید.

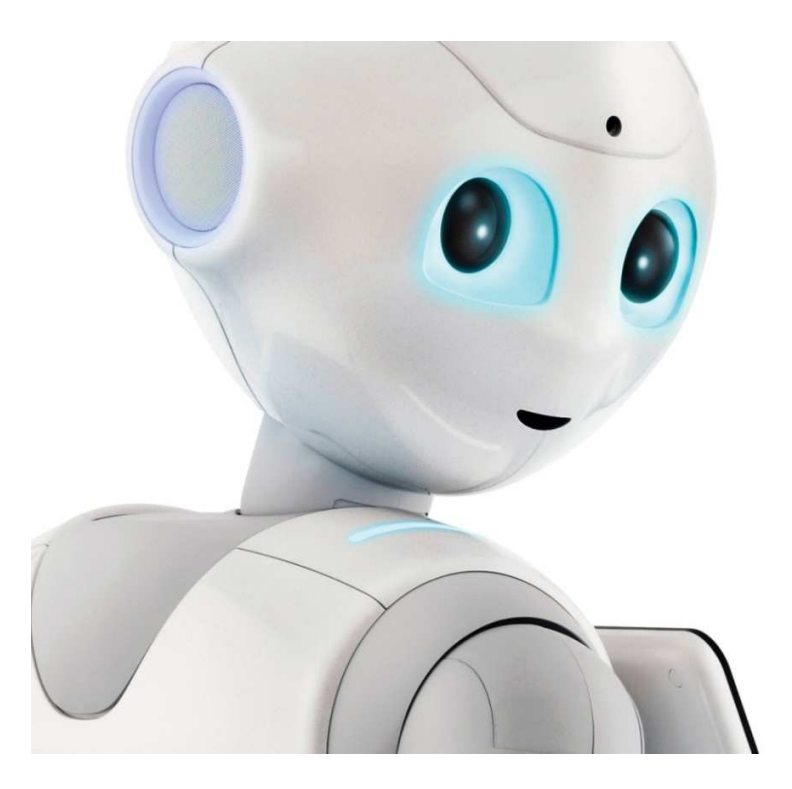

پس از باز شدن برنامه ، نرم افزار از شما درخواست ورود کد می کند . ابتدا جهت دریافت کد موقت و ثبت سریال سیستم شما ، نسخه آزمایشی را کلیک و سپس اطلاعات فرم را دقیق تکمیل نمائید. فقط کاربران محترم دقت داشته باشید که شماره موبایل خود را بدون صفر اول و بصورت صحیح وارد نمایید تا به شما پیامکی که حاوی کد فعالسازی موقت میباشد برسد. در قسمت آدرس می توانید آدرس فیزیکی و در انتهای آن آدرس ایمیل خود را درج نمائید. سپس در صورتی که نرم افزار خریداری شده باشد در قسمت نسخه ثبت شده کد دریافتی از شرکت را وارد نمائید. در غیر اینصورت برای کاربران آزمایشی با همان کد موقت نرم افزار برای تست در ده سایت باز خواهد شد. با زدن دکمه ارسال اطلاعات کد فعالسازی موقت ارسال خواهد شد.

|                                           |                   | فعالسازى نرم افزار                    |
|-------------------------------------------|-------------------|---------------------------------------|
| ταν-τον-του                               | А∧В∙              | سريال نزمافزار:                       |
| موقت                                      | د فعالسازی ا      | انسخه أرمايشي ک                       |
|                                           | :                 |                                       |
| پیام کوتاه (SMS) مشخصات خود را در فرم     | وقت از طريق       | جهت دریافت کد فعالسازی م              |
| درصورتيكه رايانه شما به شبكه ايتترنت متصل | را فشار دهید.     | زير وارد تموده و دكمه ارسال           |
| شیار و جای کی تمایی جامیل نمایید.         | د فعالسة عنها     | نسباشد، لطفا حمت در بافت ک            |
| شهاره های شر کت نهایی حاصل نهایید.        | c annual 2        | مېښې دهم خوم د اړ د د د د             |
| مال قاربر                                 | -                 |                                       |
| نام و نام خانوادگې (*)                    |                   | نام موسسه (*)                         |
| فربود ستارى                               |                   | گروه طلای نرم                         |
| نلف، ثابت (*)                             |                   | (*), blue                             |
| +T1994TFFAY                               | •9190009          | ٤٢٨                                   |
|                                           |                   | آدرس (*)                              |
| - پلاک ۱۷ - واحد softgoldco@gmail.com 1   | بهید کریمی پور    | تهران - جمهوري - کوچه ش               |
|                                           |                   |                                       |
| 💓 ارسال مشخصات                            |                   |                                       |
|                                           |                   |                                       |
|                                           | al march          | c                                     |
| - Jan                                     | r sa joan filer a | () نسخه ئیتشده                        |
|                                           |                   |                                       |
|                                           |                   | · · · · · · · · · · · · · · · · · · · |
|                                           |                   | 1                                     |
|                                           |                   | × 4                                   |
| دریاره اسمیرافک                           |                   | ەيىد                                  |

پس از دریافت کد موقت از شرکت و یا از طریق sms آن را در قسمت کد فعالسازی موقت وارد نمائید و سپس تأئید را بزنید.

با وارد نمودن کد موقت در نرم افزار و زدن دکمه تأئید پنجره زیر ظاهر می گردد و سپس برنامه آماده به کار می گردد . شما می توانید نرم افزار را جهت ثبت نام و درج آگهی محصولاتتان در ۱۰ سایت تست فرمائید.

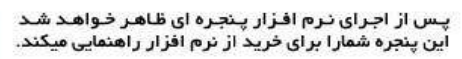

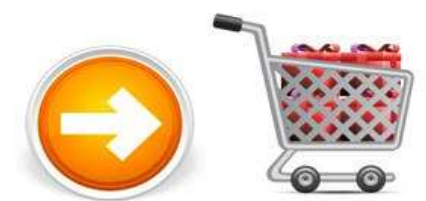

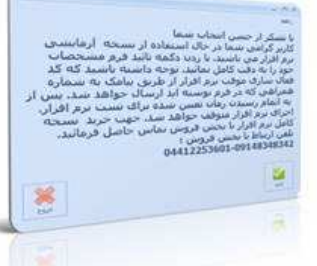

پس از زدن دکمه تایید پنجره زیر نمایان خواهد شد.

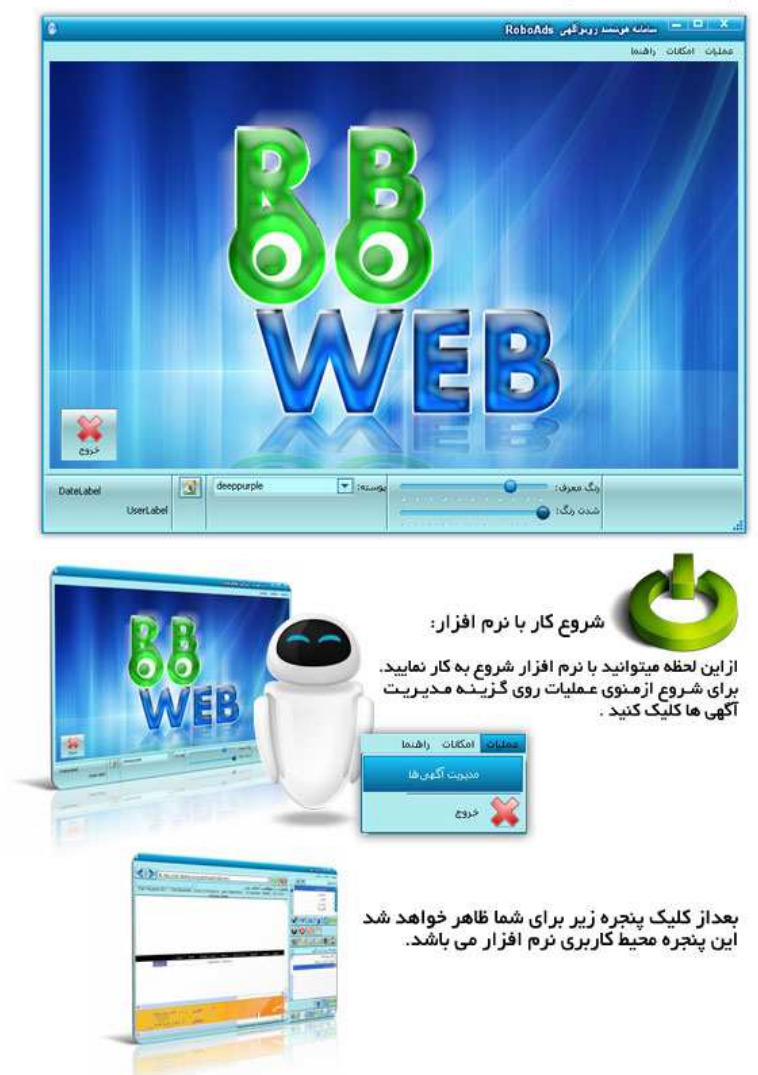

# شروع کار با نرم افزار

اولین گام در پروسه درج آگهی ، ثبت نام می باشد. برای اینکار ابتدا باید مشخصات کاربری خود را به نرم افزار داده تا بر اسـاس این اطلاعات ثبت نام صورت گیرد.

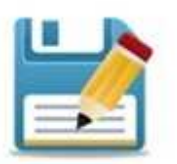

وارد كردن اطلاعات ثبت نام :

اکنون از منوی پرونده مشخصات کاربری را انتخاب نمایید در ایـن قسمت شما میتوانید یک ایمیل برای خود تعریف کنید وبرای محصولات وخدمات خود در سایتها ثبت نام و درج آگهی نمایید .

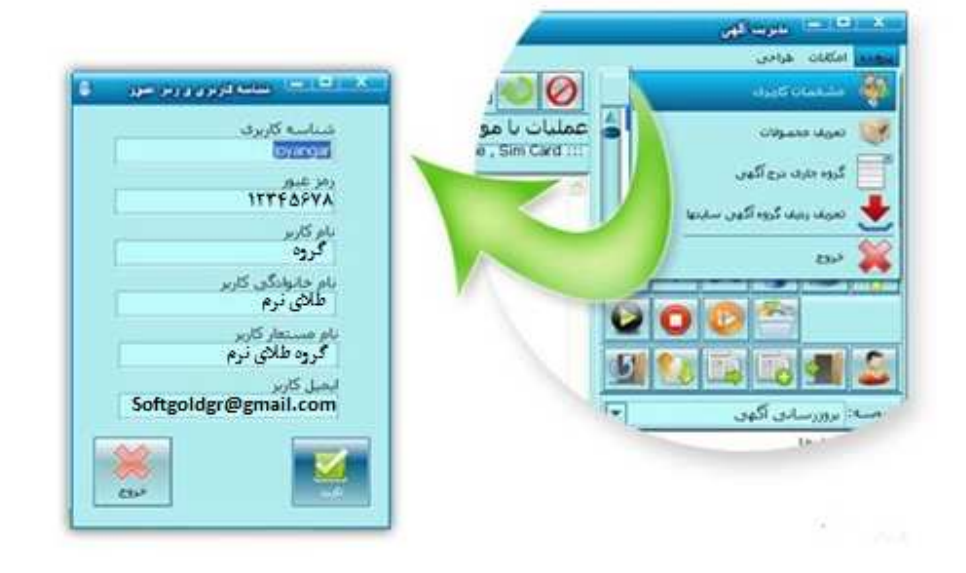

#### شناسه :

در قسمت شناسه کاربری شناسه هایی که با آن میخواهید در سایتها ثبت نام نمایید را وارد می کنید. شناسه ای را که در این قسمت وارد می کنید باید کلمه ای باشد که تا بحال با آن در هیچ سایت درج آگهی و ثبت نام نکرده اید و دیگران نیز با آن نام کاربری ثبت نام نکرده باشند. به عبارتی شناسه ای را برگزینید که تکراری نباشد. ضمنا شناسه کاربری باید بین ۷ تا ۱۱ کاراکتر انگلیسی باشد. همچنین فقط باید شامل حرف و عدد باشد و به هیچ وجه شامل کاراکتر دیگری مانند خط تیره، آندرلاین ، نقطه و .... نباشد.

## رمز عبور :

رمز شما باید ۸ تا ۱۰ کاراکتر باشد.

<mark>نام و نام خانوادگی کاربر :</mark> مربوط به نام شخصی است که آگهی را درج میکند. برای بازدهی بهتر آگهی ها می توانید در این قسمت نام و نام خانوادگی شرکت خود را به فارسی وارد نمایید.

# ایمیل کاربر :.

این ایمیل جهت درج آگهی در سایت ها مورد استفاده قرار می گیرد. بهتر است جهت درج مکرر و متعدد آگهی یک ایمیل مختص همین درج آگهی در روبوادز بسازید.

بعد از تعریف و پر کردن این فیلدها دکمه تایید را میزنیم. همه فیلدها به دقت پر گردند و به هیچ وجه خالی نگذارید.

# تعریف گروه و زیرگروه محصولات ( آگهی ها)

این صفحه جهت سازماندهی و دسته بندی آگهی های شما در نظر گرفته شده است. تعریف گروه و زیرگروه در سایت ها به کاربران نشان داده نمی شود. برای دستیابی راحتتر و منظم تر، برای هر یک از کالاها و یا خدمات شرکت یک گروه تعریف می کنیم تا بتوان در آن گروه آگهی های آن کالا را با عناوین، متن ها و کلمات کلیدی مختلف تعریف نمود. به عنوان مثال شرکت طرح اندیشان ارائه دهنده نرم افزار درج آگهی و نرم افزار مطب می باشد. در نتیجه دو گروه نرم افزار درج آگهی و نرم افزار مطب تعریف می کنیم که در دسته نرم افزار درج آگهی های

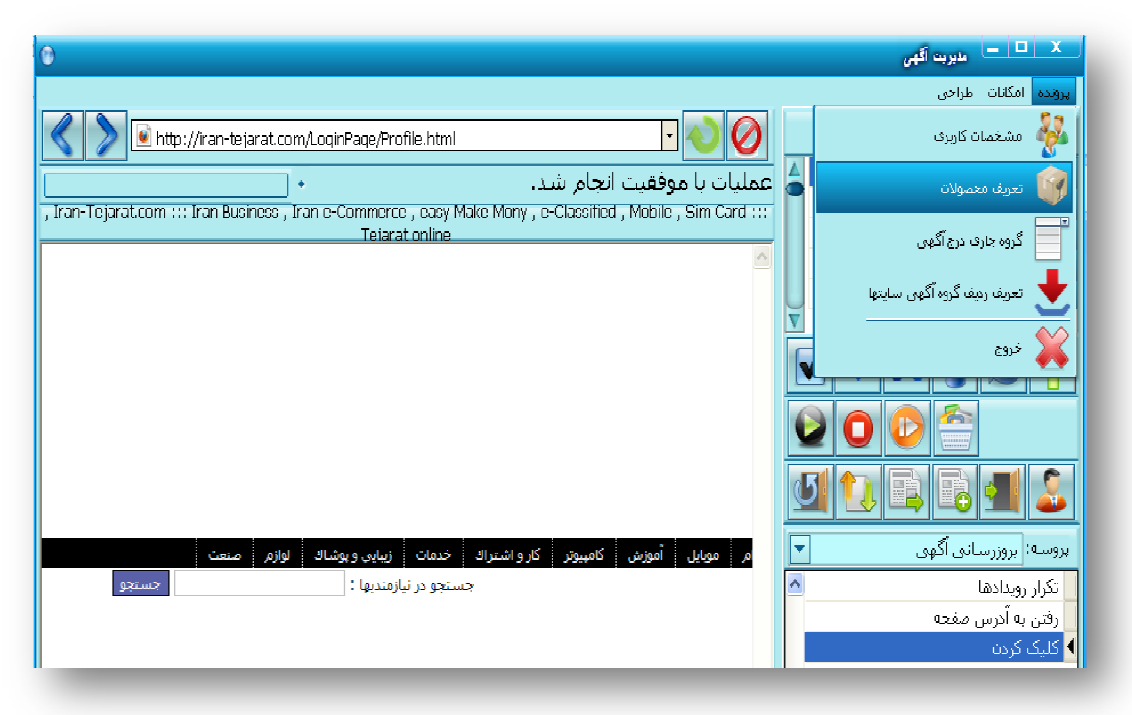

مختلف آن و در دسته نرم افزار مطب آگهی های مختلف مربوط به آن تعریف می گردد. بعد از زدن گزینه تعریف محصولات از منوی پرونده ، در صفحه باز شـده کلیک راسـت نمائید و گزینه درج را بزنید.

در صفحه تعریف گروه کالا باید فیلدهای زیر را به ترتیب و دقیق پر نمائید. تمامی فیلدها باید پر گردند و خالی نباشند.

| شناسه نام<br>◄ ( حمادگر                          |                                                                        |                                 |
|--------------------------------------------------|------------------------------------------------------------------------|---------------------------------|
| Ins درع                                          |                                                                        |                                 |
| Space allo                                       |                                                                        |                                 |
| Enter پيدې                                       |                                                                        |                                 |
| درج یک مقدار در همه رکوردها                      |                                                                        |                                 |
| Esc 2332 (1)                                     | 🔟 نەرىمە ۋى ئەلا                                                       | ~                               |
| زيبايه                                           | ات                                                                     | ү ) تعريف مشخصات كالا/ خده      |
| کلیک راست بر جای خالی و انتخاب گزینه "درج" رمند. | نستاسه: ۱۰۰ ماد گروه: ازم افزاد درج اکهی دهوادز                        | $\sim$                          |
|                                                  | ا دندهات فروتنده                                                       |                                 |
|                                                  | دم: شرکت نام کانوانگر : طرح اندیشان تولید                              |                                 |
|                                                  | السنان تعان المان تعان                                                 |                                 |
|                                                  | علقور: مجاوراته مجلوراته                                               |                                 |
| קבני                                             | softgoldco@gmail.com :ابميل:                                           |                                 |
|                                                  | ۔<br>اُدرس: تهران – جمهوری – کوچه شهید کریمی پور – پلاک ۱۷ – راحد همکف |                                 |
|                                                  |                                                                        |                                 |
|                                                  |                                                                        |                                 |
|                                                  |                                                                        |                                 |
|                                                  |                                                                        |                                 |
|                                                  | 0                                                                      | × 💷 محصولات                     |
|                                                  | وادز                                                                   | گروه کالا: نرم افزار درج اگهی ر |
|                                                  | عنوان قيمت                                                             | شناسه                           |
|                                                  | یرترین نرم افرارا<br>درجی Ins درجی                                     | 7 4                             |
|                                                  | لماني<br>خذف Del                                                       |                                 |
| <b>U</b>                                         | ويرايش Space                                                           |                                 |
|                                                  | Enter Saw                                                              | 200                             |

#### شناسه :

شامل یک عدد منحصر بفرد دلخواه می باشد که در مثال بالا برای محصول نرم افزار درج آگهی روبوادز از شناسه ۱۰۰ شروع می کنیم. دقت داشته باشید در شناسه زیرگروه آن ، همچنین گروه و زیرگروه های دیگر نمی توانید دیگر از شماره ۱۰۰ استفاده نمائید.

# تذکر :

شناسـه هیچ یک از گروهـها و زیر گروهـهای تعریف شـده در نرم افزار نباید تکراری باشـد حتی در گروهـهای متفاوت. چرا که در صورت ورود عدد تکراری، یک محصول شـما به صورت تکراری دو بار در سـایتها درج خواهد شـد .

# نام گروہ :

در این قسمت باید نام یکی از کالاهای اصلی/ خدمات خود را وارد نمایید به عنوان مثال نرم افزار درج آگهی که در مراحل بعد آگهی های مربوط به نرم افزار درج آگهی تعریف خواهد شد.

# نام و نام خانوادگی :

نامی که آگهی به این نام در سایتها ثبت خواهد شد که می تواند نام خودتان ، فروشگاه و یا شرکت شما باشد. **نام مستعار :** 

ترکیبی از نام و نام خانوادگی ثبت شده در نرم افزار میباشد.

# آدرس :

حداقل نام شهر در این قسمت آورده شود. نیازی اجباری به دادن آدرس دقیق نمی باشد ولی نوشتن آن بهتر است.

فقط یک خط تلفن و یک خط موبایل بدون خط تیره وارد نمائید. زیرا خط تیره در برخی از سایت ها پذیرفته نمی شود و چنانچه بیش از یک خط تلفن و یا موبایل دارید ، می توانید آنها را به صورت کامل در متن آگهی درج نمائید. بعد از زدن دکمه تایید، گروهی با نام کالای شما ایجاد می گردد. از تمامی این اطلاعات گروه، در ثبت نام و درج آگهی استفاده می گردد . بنابراین این اطلاعات را بادقت وارد نمائید زیرا به کاربران نشان داده خواهد شد.

#### تعريف محصولات و خدمات

بر روی گروه ایجاد شده ، دابل کلیک نمائید تا در این مرحله بتوان زیرگروه ها ( آگهی ها ) را تعریف نمود. در صفحه باز شده ، روی فیلد خالی راست کلیک نموده و گزینه درج را انتخاب نمائید. پس از کلیک گزینه درج صفحه زیر برای شما ظاهر خواهد شد.

در این صفحه ، شـما مشـخصات محصولی را که می خواهید بر روی صفحات اینترنت ظاهر گردد وارد می نمائید.

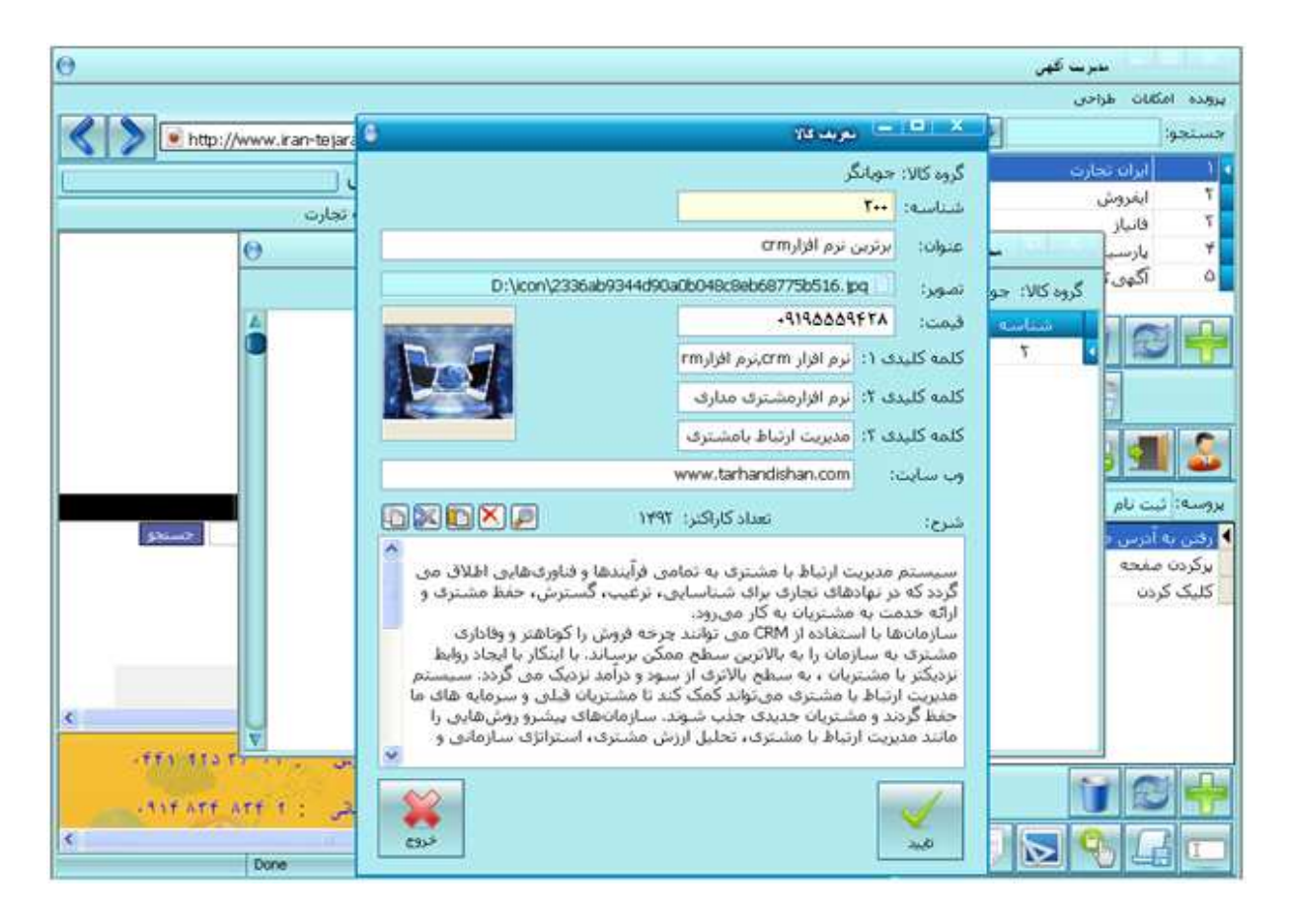

#### شناسه :

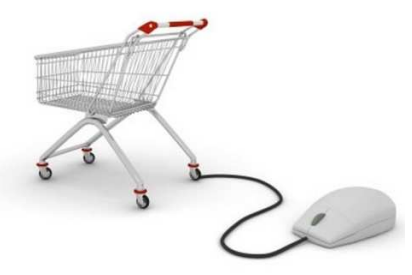

شناسه خود را از عدد یکتای دیگری غیر از شناسه گروه (در اینجا مثلاً غیر از عدد ۱۰۰) شـروع نمایید و حتما به یاد داشـته باشـید که شـناسـه نباید درهیچ گروه و زیرگروهی تکراری باشـد.

#### عنوان :

عنوان یکی از محصولات یا خدمات شما میباشد. اگر عنوان تبلیغاتی و هوشیارانه ای انتخاب نمایید موفقتر خواهید بود. یک عامل مهم برای درج آگهی موثر و با بازدهی بالا انتخاب عنوان مناسب برای آگهی می باشد. عنوان آگهی را به گونه ای انتخاب کنید که کلمات اساسی و مورد نظر مرتبط با محصول یا خدمات شما را شامل شود. عنوان آگهی باید با متن آن همخوانی داشته باشد و باید به صورت خلاصه و در قالب چند کلمه بیانگر کل مطلب موجود در شرح آگهی باشد . در صورتیکه آگهی شما عنوان مناسبی نداشته باشد مطمئنا تاثیر خود را از دست می دهد. از دیدگاه موتورهای جستجو همچون گوگل هم عنوان آگهی خیلی مهم بوده و در ایندکس کردن آن موثر است.

در اکثر وب سایتهای درج تبلیغات رایگان امکان درج عکس برای آگهی وجود دارد . برای لود تصویر روی علامتی که مقابل تصویر قرار دارد کلیک نمائید و از مسیری که عکس های مربوط به خدمات یا محصولاتنان را save نموده اید تصویر مورد نظر را open نمائید. تصاویر را با حجم کمتر از ٤٠٠کیلو بایت و سایز کمتر از ٤٠٠٤ انتخاب نمائید تا سایت ها آنها را بپذیرند. عنوان تصویر و پوشه حاوی تصویر باید تماماً اسامی انگلیسی باشد و هیچ کاراکتر فارسی را شامل نباشد. مسیر تصویر را در دسکتاپ و یا در درایور C انتخاب ننمائید. به منظور افزایش اثر بخشی آگهی مورد نظرتان سعی نمائید عکس مناسب، واضح و مرتبطی برای آن درج کنید که می تواند بسیار کمک کننده باشد. عدم انتخاب عکس برای آگهی باعث کاهش جذابیت و تأثیرگذاری آن بر خوانندگان می گردد . همچنین بهتر است بر روی عکس آگهی شماره تلفن یا اسم شرکت خود را نیز بنویسید (البته در صورتیکه می خواهید برای معرفی خدمات یا شرکت خود آگهی درج کنید) تا چنانچه از طریق جستجو توسط موتورهای جستجو به کاربران نشان داده شد به

#### کلمات کلیدی :

یک راهکار مهم و بسیار عالی در افزایش تأثیر گذاری آگهی های درج شده توسط شما، درج آگهی های متعدد در وب سایتهای آگهی می باشد. اگر قصد فروش محصول یا اراده خدمتتان را دارید سعی کنید با عناوین و تایتل های مختلف آگهی خود را درج کنید. در نظر بگیرید کاربری که بدنبال محصول یا خدمات شما است با چه عباراتی ممکن است در موتورهای جستجو همچون گوگل محصول یا خدمات مورد نیازش را جستجو نماید. هر عبارتی که به ذهن می رسد می تواند عنوان یک آگهی جدید باشد که با استفاده از آن می توانید یک آگهی جدید رایگان برای خودتان درج نمائید. مجموعه ی این عناوین در کنار یکدیگر می تواند کلمات کلیدی آن آگهی را تشکیل دهد.

در مقابل هر یک از فیلدهای موجود در نرم افزار در بخش کلمات کلیدی میتوانید ۱۰ عبارت کلیدی را در هر سطر و در مجموع ۳۰ عبارت کلیدی برای هر آگهی وارد نمایید. فقط به خاطر داشته باشید که عبارات کلیدی را با کامای انگلیسی (٫) از هم جدا نمایید.

#### آدرس سایت :

در صورتی که سایت داشته باشید آدرس آن در این قسمت بدون //:http وارد نمایید که در برخی از سایتها لینک خواهد شد.

#### شرح :

در این قسمت شرحی از خدمات / محصولات فروشگاهتان / شرکتتان را به صورت توضیحات کافی در متن آگهی بطوری که بازدید کننده را مجاب نماید وارد نمایید . همچنین اطلاعات دیگر اعم از شماره تماس ( ثابت جهت افزایش اعتماد مشتریان ) ، آدرس ایمیل و ... را وارد نمایید تا اگر نتوانستید آگهی های خود را بروز نمایید بعد از به اتمام رسیدن اعتبار آگهی، بازدید کنندگان مشخصات شرکت و تماس شما را داشته باشند . حتماً عنوان محصول خود را عیناً در متن آگهی قرار دهید و از کلمات کلیدی بالا در شرح نیز استفاده گردد. مناسب بودن متن آگهی را نیز از لحاظ بلند و کوتاه بودن و جمله بندی صحیح در نظر بگیرید. سپس دکمه تائید را بزنید تا بتوانید محصول یا خدمات خود را ببینید.

در حالتی که لازم است برای معرفی یک محصول توضیحات زیادی برای آن در آگهی ارائه گردد، تا جایی که می توانید توضیحات مبسوط ارائه دهید، اطلاعات کافی و همچنین نظر خریداران قبلی ، مزیت محصول ، سوابق قبلی شرکت جهت افزایش اعتماد خواننده آگهی را می توانید در متن قرار دهید. اما در برخی موارد یک آگهی با متن کوتاه برای افرادی که وقت زیاد یا حوصله خواندن مطالب طولانی را ندارند هم کفایت می کند و می تواند مفیدتر باشد. اینکه متن آگهی را بلند و مبسوط یا کوتاه و مختصر انتخاب نمائید به خود شما بستگی دارد اما در هر دو حالت اگر سایر فاکتورهای درج آگهی رایگان مؤثر رعایت شده باشد، آگهی شما می تواند پاسخگو و پربازده باشد .

نکته :در این صفحه نیز نباید هیچ فیلدی خالی بماند.

میتوانید به تعداد نامحدود محصول دیگر را به همان ترتیب قبل، با راست کلیک کردن در فضای خالی و انتخاب گزینه درج و شناسه متفاوت تعریف نمائید. بهتر است برای هر محصول ( حتی اگر فقط یک نوع محصول داشته باشید ) هر بار عناوین ، متن و کلمات کلیدی متفاوتی را تعریف نمائید تا مشتریان احتمالی با سرچ آنها زودتر به آگهی و یا سایت شما هدایت گردند.

پس از بستن پنجره های محصولات و گروه کالاها روی سایت اول ( به عنوان مثال در شکل زیر روی سایت ایران تجارت ) کلیک نمائید. با زدن دکمه 💽 و سپس انتخاب گزینه ثبت نام نرم افزار شروع به ثبت نام اتوماتیک سایتها کند.

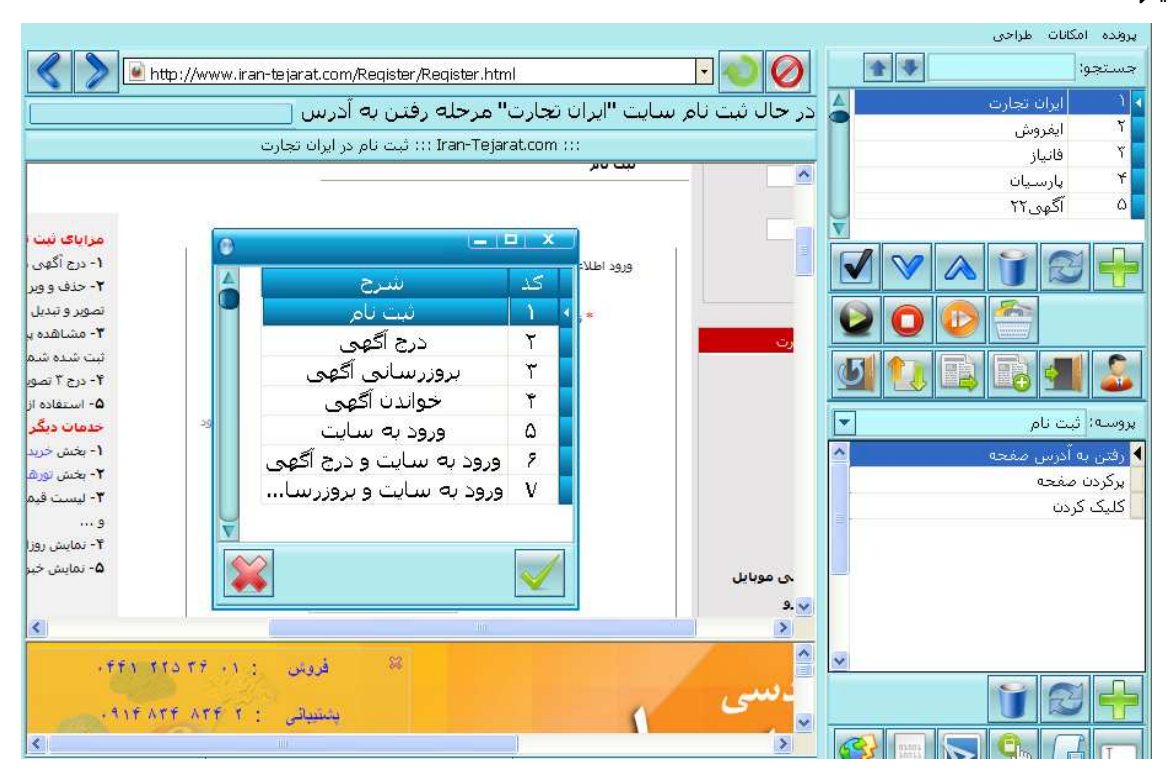

سپس منتظر بمانید تا با آدرس ایمیل و شناسه و رمز ورودی که تعریف نموده اید نرم افزار در سایت برای شما ثبت نام نماید. به این معنی که اگر دست نگه دارید خواهید دید که نرم افزار خودکار وارد تک تک سایتها خواهد شد و تمامی فیلدها را با سرعتی بسیار زیاد بر اساس اطلاعات وارد شده پر خواهد نمود.

نکته : برخی از سایتهای آگهی بلافاصله پس از عمل ثبت نام ایمیل حاوی لینک فعالسازی جهت تکمیل مرحله عضویت ارسال می نمایند . این گونه سایتها در نرم افزار جهت اطلاع کاربران مشخص گردیده است. همچنین دقت داشته باشید ایمیل های فعالسازی ممکن است علاوه بر اینباکس وارد اسپم نیز گردند. بدون انجام این مرحله و تایید لینک ها عمل ورود به سایت و درج آگهی صورت نمی گیرد.

پس از ثبت نام در سایتها اکنون نوبت به ورود به سایت و درج آگهی در سایتها میرسد

#### انتخاب محصولات درج آگهی

ممکن است صدها محصول تعریف کرده باشید که اکنون قصد دارید با این ایمیل به عنوان مثال پنج محصول را جهت درج از بین آنها انتخاب نمائید.

| oC         | ~ | 7 |
|------------|---|---|
| درج آگهی : | 6 | ) |

ابتدامحصولاتی را که تعریف کرده اید باید در دیتا بیس نرم افزار به سایتها اضافه کنید تا نرم افزار آنها را در اینترنت بر روی تک تک سایتها قرار دهد برای اینکار مانند عکس زیر بر روی انتخاب محصولات کلیک میکنیم .

| برروی این گزینه پنجره زیر باز میشود                                                                                         | مولات درج آگهی با کلیک ب                                                                                                    |                                                                                                    |
|----------------------------------------------------------------------------------------------------|----------------------------------------------------------------------------------------------------|----------------------------------------------------------------------------------------------------|
|                                                                                                    | - Conserved                                                                                                    | نيت نام<br>X ا = ا =                                                                                                    |
|                                                                                                    | مرر دنشر                                                                                                    | Collected                                                                                                    |
|                                                                                                    | 2                                                                                                    |                                                                                                    |
| قيمت                                                                                                    | عنوان                                                                                                    | گروه کالا                                                                                                    |
| توافقني                                                                                                    | برترین ترم افزارcrm                                                                                                    | حويانگر                                                                                                    |
|                                                                                                    |                                                                                                    |                                                                                                    |
| ر پنجره باز شده بر روی گروه مورد نظ<br>افه شود و برای اضافه کردن محصولا،<br>د پیامهای وارده را میزنیم با این عما            | لون 🧱 کلیک میکنیم و در<br>مولات مورد نظر به سایت اضا<br>ن 🧖 کلیک میکنم و تایید<br>اضافه شدند.                                                           | پنجره باز شده روی ایز<br>ل کلیک میکنیم تا محم<br>کل سایتها بر روی آیکو<br>میونات به کلیہ سایتها ا                                                   |
| ر پنجره باز شده بر روی گروه مورد نظ<br>افه شود و برای اضافه کردن محصولا،<br>د پیامهای وارده را میزنیم با این عم             | ئون 🙀 کلیک میکنیم و در<br>مولات مورد نظر به سایت اضا<br>ن 🍻 کلیک میکنم و تایید<br>اضافه شدند.                                                           | پنجره باز شده روی ایک<br>ل کلیک میکنیم تا محم<br>کل سایتها بر روی آیکو<br>صولات به کلیه سایتها ا<br>ک ددبگر آیکونها :                               |
| ر پنجره باز شده بر روی گروه مورد نظ<br>افه شود و برای اضافه کردن محصولا،<br>د پیامهای وارده را میزنیم با این عم             | لون 🙀 کلیک میکنیم و در<br>مولات مورد نظر به سایت اضا<br>ن 🍻 کلیک میکنم و تایید<br>اضافه شدند.<br>محصولات از سایت موردنظر.                               | پنجره باز شده روی ایز<br>ل کلیک میکنیم تا محم<br>کل سایتها بر روی آیکو<br>مولات به کلیه سایتها ا<br>کرددیگر آیکونها :<br>نون <b>نیتا</b> برای حذف ، |
| ر پنجره باز شده بر روی گروه مورد نظ<br>افه شود و برای اضافه کردن محصولان<br>د پیامهای وارده را میزنیم با این عمل<br>بیباشد. | لون 🙀 کلیک میکنیم و در<br>مولات مورد نظر به سایت اضا<br>ن 🕎 کلیک میکنم و تایید<br>اضافه شدند.<br>محصولات از سایت موردنظر.<br>ردن محصولات از کل سایتها ه | پنجره باز شده روی ایز<br>ل کلیک میکنیم تا محم<br>کل سایتها بر روی آیکو<br>مولات به کلیه سایتها ا<br>کرددیگر آیکونها :<br>نون نها برای چک بر         |

در صورتی که قصد دارید محصولات مورد نظر را از گروه های مختلفی انتخاب نمائید می توانید از گزینه جهت انتخاب تکی محصول استفاده نمائید.

بعد از انتخابات صورت گرفته لیست محصولات مورد نظر جهت درج آگهی را مشاهده می نمائید. دقت فرمائید یک محصول را دوبار در لیست قرار ندهید . اگر اشتباهی صورت گرفته می توانید آن سطر محصول را از طریق کلیک بر

## انتخاب گروه و زیرگروه درج آگهی در سایتها

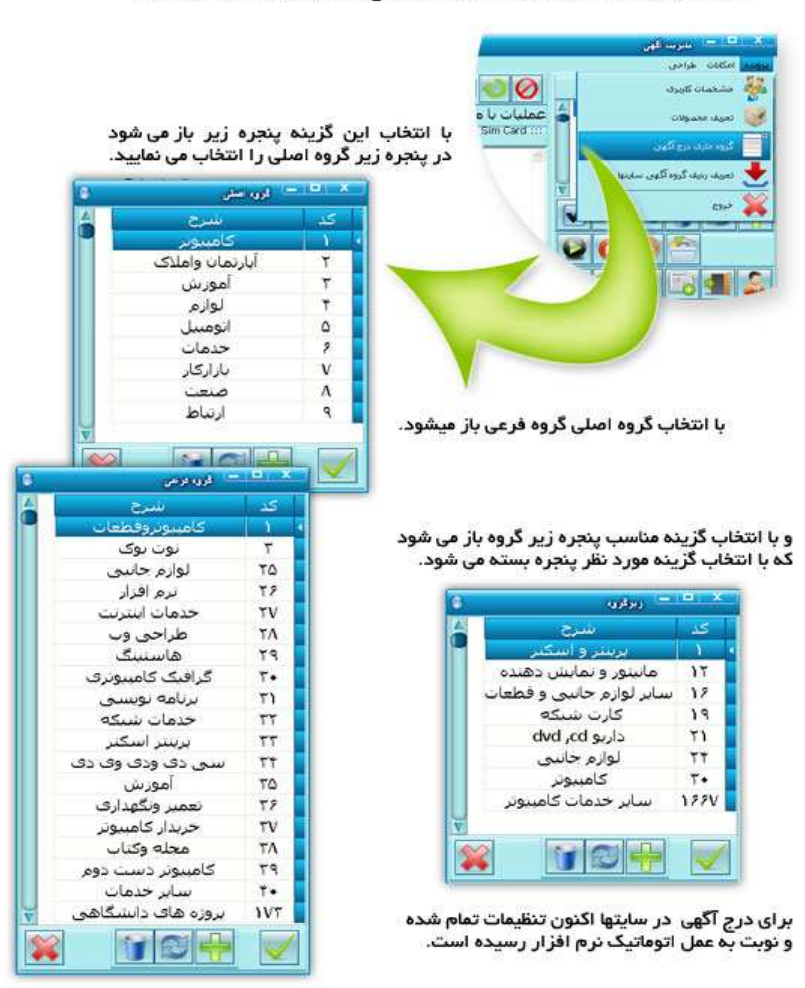

سپس باید گروهی که می خواهید اگهی های شما در ان گروه در سایتها درج شود را انتخاب نمایید برای اینکار از منوی پرونده گزینه گروه درج آگهی جاری را انتخاب می کنید .

انتخاب زیر گروه مناسب برای درج آگهی یکی دیگر از عوامل مهم و موثر در درج یک آگهی پربازده است. در وب سایتهای درج آگهی رایگان زیر گروههای مختلفی برای قرار دادن آگهی شما در یکی از آنها وجود دارد. سعی کنید زیر گروه مناسبی را انتخاب نمائید. لطفاً به هیچ عنوان گروه یا زیرگروهی را به جدول نرم افزار اضافه ننمائید یا هیچگونه تغییری در کد آنها ایجاد نکنید. این گروه ها و زیرگروه ها بر اساس استاندارد عموم سایت ها در نرم افزار قرار داده شده است.

# درج آگهی

ابتدا بر روی سایت اول موجود در لیست کلیک نمائید. سپس بر روی آیکون شروع پروسه و در پنجره باز شده گزینه ششم یعنی ورود به سایت و درج آگهی را انتخاب و تأیید نمائید.

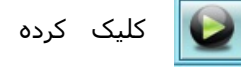

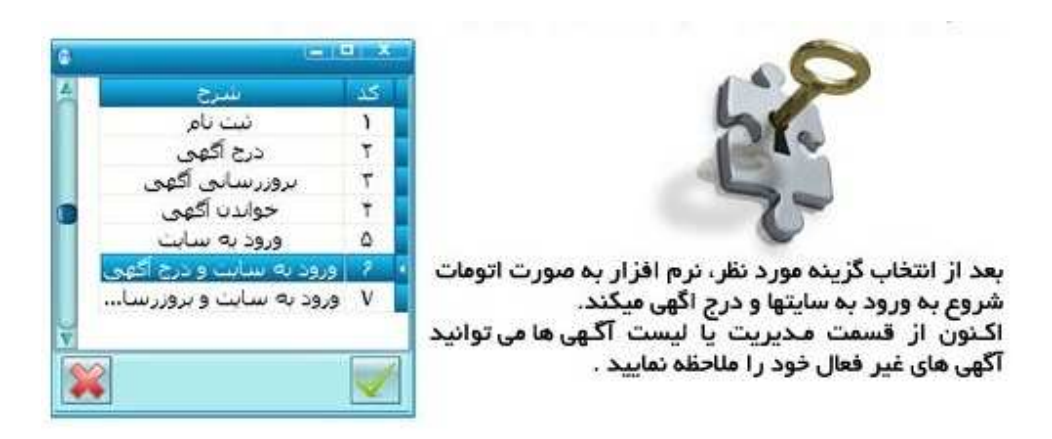

بروزرسانی آگهی های درج شده

برای بروزرسانی ، گزینه شروع پروسه را کلیک نموده و در پنجره باز شده گزینه هفتم یعنی ورود به سایت و برورسانی آگهی را کلیک نمائید. نرم افزار به طور اتومات وارد سایتها می شود و آگهی ها را بروز می نمای*د*.

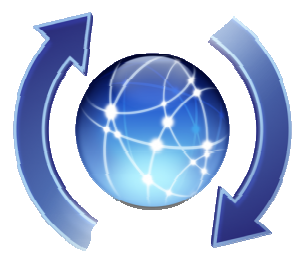

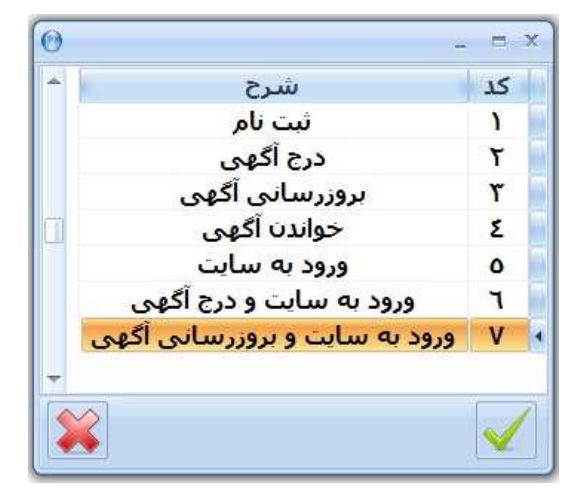

به روز رسانی مرتب و روزانه آگهی طوری که همواره تاریخی که برای آن نشان داده می شود به روز باشد باعث می گردد آگهی شما همیشه در صدر سایر آگهی های سایتها قرار گیرد.

حتی اگر قبل از خرید روبوادز با شناسه ای در سایتها درج آگهی کرده باشید ، به راحتی می توانید با استفاده از نرم افزار آنها را بروزرسانی نموده و در ادامه نیز آگهی های دیگری را درج نمائید . فقط کافی است این شناسه و رمز و ایمیل را در مشخصات کاربری به نرم افزار معرفی نمائید.

# چک کردن آگهی ( مدیریت آگهی سایت ها )

چنانچه قصد دارید در سایت خاصی از درج آگهی ها اطمینان خاصل فرمائید می توانید با کلیک راست بر روی آن سایت و انتخاب گزینه **مرور به س***ایت* **می توانید وارد سایت و از آنجا وارد مدیریت آگهی سایت گردید**.

چنانچه به هردلیلی آگهی مورد نظر در سایت خاصی درج نگردیده است با کلیک راست و انتخاب 🛛 🙀 <del>درج *آلوی* مف*ورلات* آگهی های انتخابی در آن درج خواهد گردید.</del>

تفاوت دکمه شروع پروسه 💽 و کلیک راست بر روی سایتها :

با زدن دکمه شروع پروسه نرم افزار از آن سایت به بعد در تمامی سایت ها ثبت نام یا درج آگهی یا بروزرسانی آگهی ها را انجام می دهد و تا نزدن دکمه 👩 به کار خود ادمه می دهد.

اما با کلیک راست بر روی سایت و انتخاب گزینه مورد نظر ، فقط در همان سایت خاص ثبت نام ، درج اگهی و یا بروزرسانی انجام می شود.

# نکاتی چند در مورد نرم افزار درج آگهی

#### تفاوت ورژن اصلی با دموی نرم افزار :

در ورژن اصلی تعداد سایتها بیشتر از تعداد آنها در ورژن تستی میباشد. اما می توانید ثبت نام و درج آگهی ها را در ۱۰ سایت نمونه به مدت زمان ۲Σ ساعت ( از زمان زدن دکمه ارسال اطلاعات ) به صورت تستی جهت اطمینان و آشنایی با نحوه عملکرد نرم افزار انجام دهید.

#### اضافه کردن سایت به نرم افزار توسط کاربر قابل انجام نمی باشد.

انتخاب وب سایت مناسب ، بهینه و پربازدید برای ثبت آگهی یکی از فاکتورهای موثر در نتیجه گرفتن از درج آگهی است. وب سایتی که برای ثبت آگهی در نظر می گیریم باید بازدید مناسبی داشته باشد و در ضمن از دید موتورهای جستجو همچون گوگل بهینه بوده و با گذاشتن آگهی در سایت مزبور، به مرور زمان و در اثر افزایش بازدید در نتایج جستجوی موتورهای جستجو آگهی نیز دیده شود .

علاوه بر آن ، هر سایت جهت اضافه شدن به لیست ، نیاز به بررسی زمانبر توسط تیم فنی گروه طلای نرم دارد. در این بررسی ها آسانی مراحل ثبت نام و درج آگهی ، رتبه صفحه سایت ها ، مدت زمان لازم جهت تأییدیه آگهی توسط ادمین سایت ، کدپیج سایتها و میزان بازدید در ماه و ... نیز در نظر گرفته می شود و پس از کسب مجوز صلاحیت ، عملیات شناساندن سایت به نرم افزار (تک تک فیلدها در تک تک مراحل پروسه ثبت نام ، درج آگهی و بروزرسانی ، شماره گروه ها و زیرگروه ها و ... ) صورت می گیرد.

تعداد آگهی های رایگانی که شما می توانید از طریق نرم افزار در سایت ها درج نمائید نامحدود بوده و به هر تعداد آگهی با عناوین ، متن ها و کلمات کلیدی مختلف می توانید درج کنید. از این فرصت جهت افزایش فروش محصول یا بهبود کسب و کارتان استفاده نمائید. پس تنها به یک آگهی اکتفا نکنید.

این نرم افزار قادر است درج آگهی در ۱۵۰ سایت را با سرعت بسیار بالایی در مدت زمان یک ساعت کمتر انجام دهد که حتی می تواند با انتخاب چندین آگهی توسط کاربر آنها را به صورت همزمان به ترتیب به تک تک سایتها ارسال نماید.

به این ترتیب بدون اغراق قادر به ارسـال حداقل هزار آگهی به سـایتها هسـتید که محصولات شـما را با انواع متعدد عناوین و متن در سـطح اینترنت به مشـتریان احتمالی معرفی می نماید.

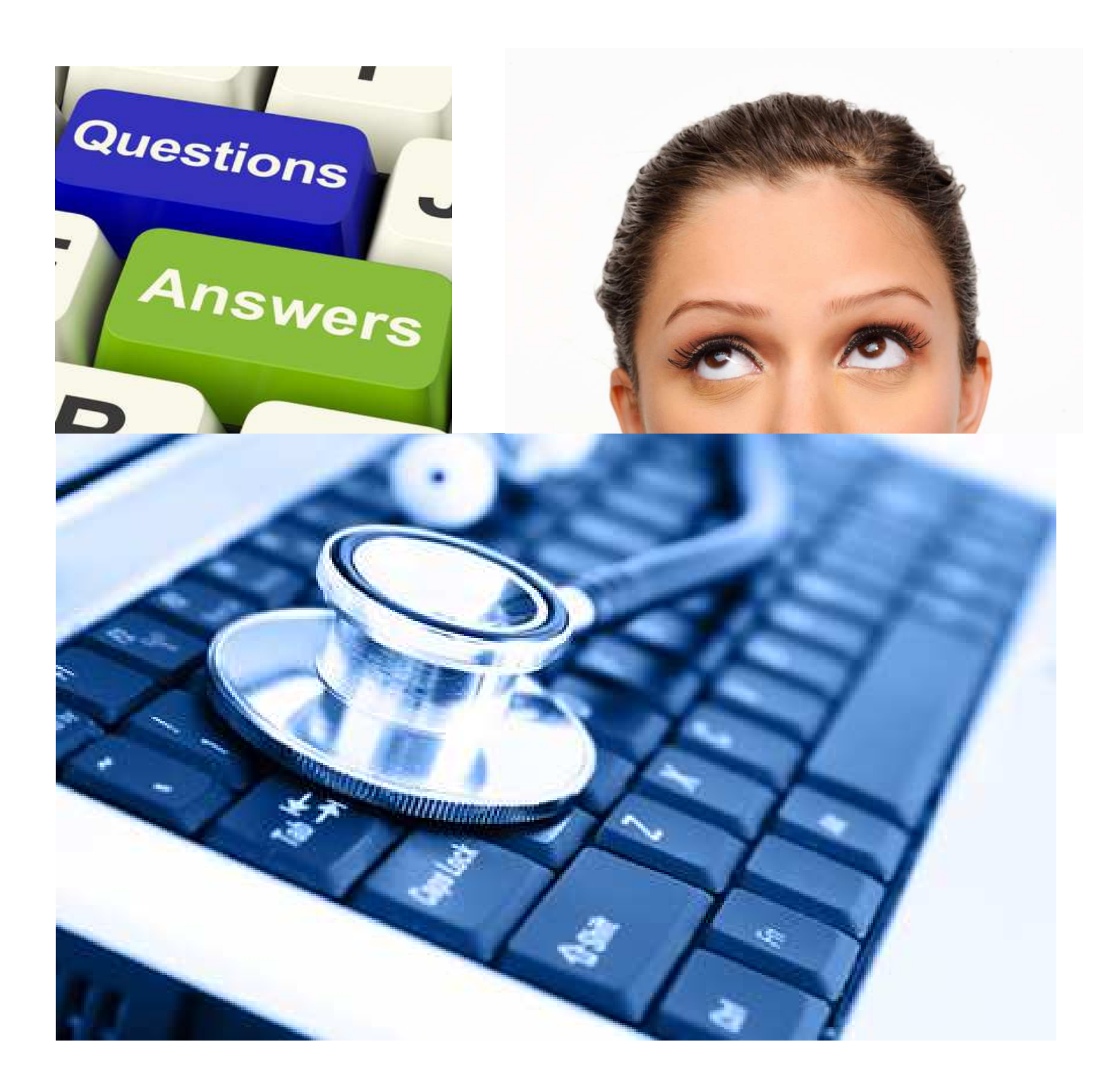

#### خطاهای محتمل بعد از نصب نرم افزار

#### خطای " جوابی از سایت دریافت نشد "

در صورتی که بعد از کلیک بر روی آیکن نرم افزار با خطای "جوابی از سایت دریافت نشد" مواجه شدید ، با ISP اینترنت خود تماس حاصل فرمائید و از متصدی درخواست کنید دو ردیف شماره DNS اینترنتشان را در اختیار شما قرار دهند. سپس این شماره ها را در DNS ویندوز خود وارد نمائید.

برای انجام این کار در صورتی که ویندوز شما ۷ یا ۸ می باشد با کلیک بر روی آیکن اینترنت کامپیوترتان در گوشه پائین taskbar بر روی Open Network and Sharing Center کلیک نموده و سپس با کلیک بر قسمت مقابل Connection در پنجره باز شده مطابق زیر properties را انتخاب نمائید. سپس با انتخاب TCP/IPv٤ و زدن Open tics می توانید در پنجره باز شده ما وارد نموده می توانید در پنجره باز شده با کلیک بر قسمت آخر یعنی Use the Following Dns Servers شماره ها را وارد نموده و ko نمائید.

در ویندوز xp نیز با دابل کلیک کردن بر روی علامت چشـمک زن اینترنت در همان گوشـه پایین taskbar به صفحه زیر هدایت می شـوید.

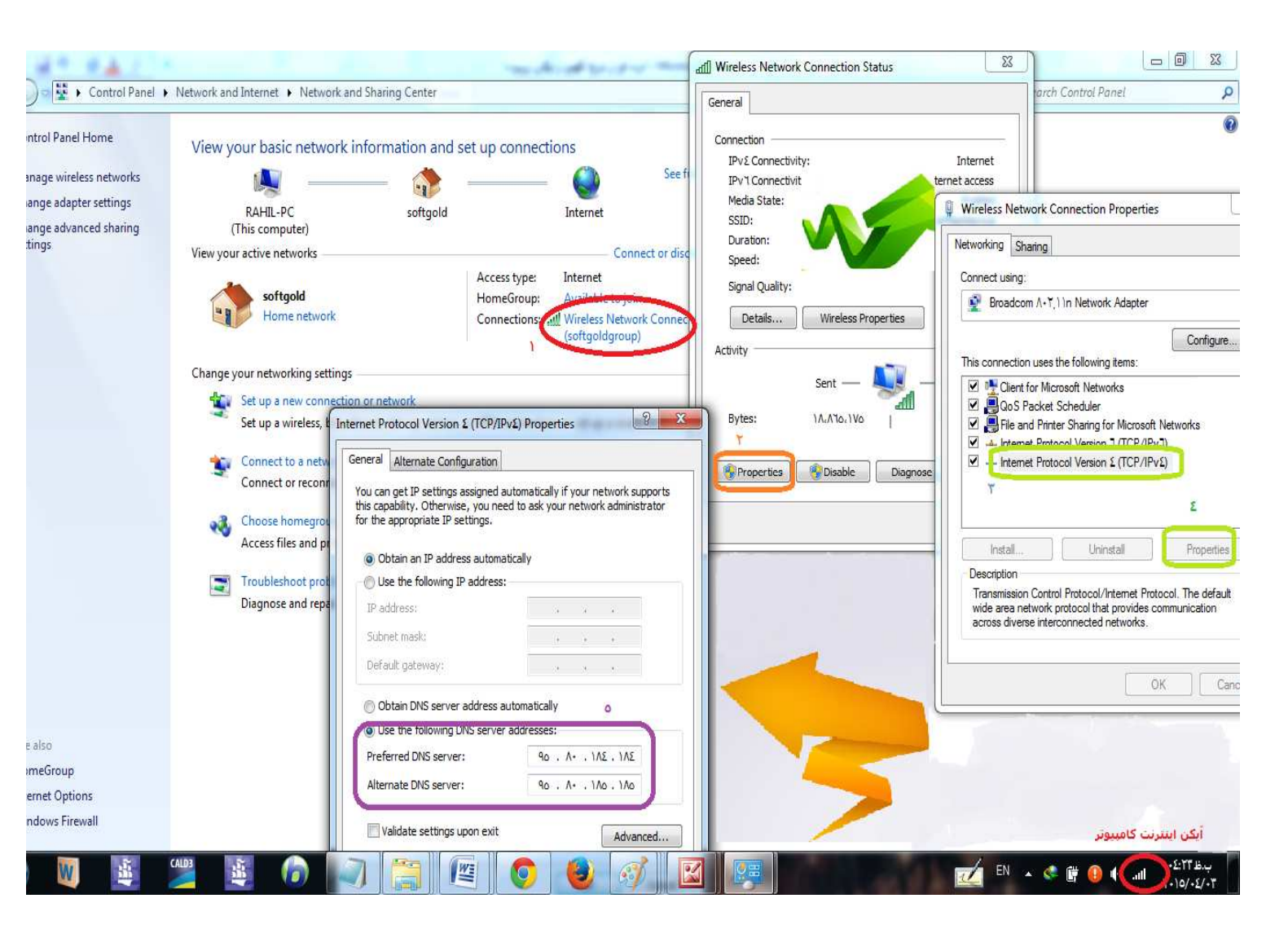

### خطای Data Provider

این خطا مربوط به عدم نصب ۸۰۰۷ Access می باشد که می توانید با دانلود و نصب فایل زیر یعنی Data Access Engine این مشکل را رفع نمائید.

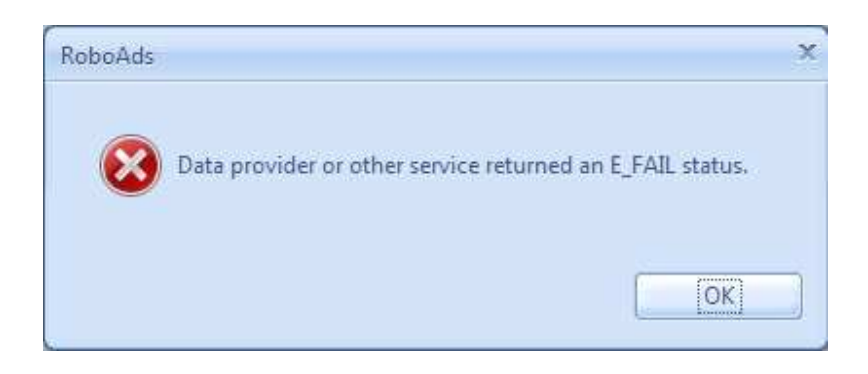

# http://so.picofile.com/file/٨١٤٢٩٦٩٣٨٤/Access\_Database\_Engine.zip.html

#### خطای Invalid Accossiation

این خطا مربوط به نصب برنامه در درایو ویندوز 7 یا 8 می باشـد که به دلیل عدم Permission این نسـخه از ویندوز با این خطا مواجه می شـوید. نرم افزار را uninstall نموده و در درایوی غیر از ویندوز نصب نمائید.

# خطای محتمل در هنگام ثبت آگهی محصول

چنانچه در هنگام تعریف آگهی در قسمت محصولات و سپس زدن دکمه تأیید با خطای زیر مواجه شوید ، مربوط به زمانی است که کلمات کلیدی در یکی از سطرها بیش از حد مجاز طولانی می باشد. از تعداد کلمات کلیدی موجود در آن سطر بکاهید تا خطا برطرف گردد.

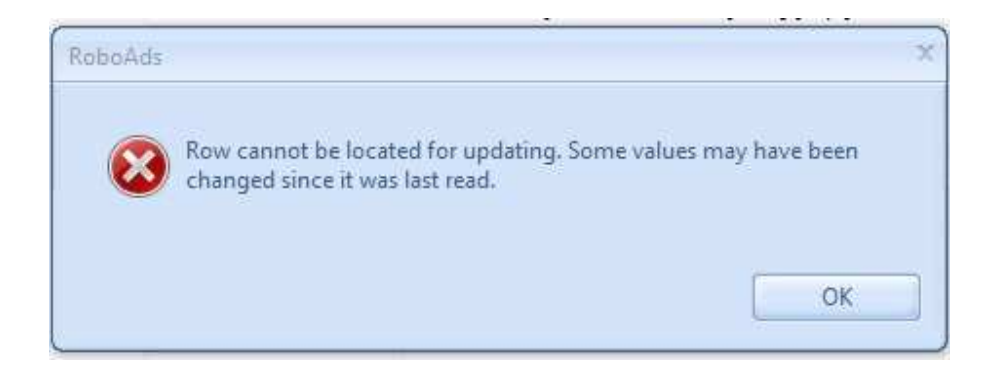

# touch the future

# support

هر ماه یا هر دو ماه یکبار تمامی سایت های موجود در لیست توسط کارشناسان فنی نرم افزار از لحاظ صحت عملکرد ، عدم داون شدن ، عدم مشکلات سرور و عدم فیلتر شدن و ... اسکن و بررسی شده و در صورت رؤیت مشکل تصحیح و یا جایگزین می گردند. اطلاعات سایتهای آپدیت شده بر روی سرور قرار خواهد گرفت که کاربران به صورت آنلاین پس از باز نمودن نرم افزار اتوماتیک دریافت خواهند نمود.

این نرم افزار به گونه ای طراحی گردیده است که افراد حتی با دانش اندک کامپیوتری نیز بتوانند به راحتی از آن استفاده نمایند. از آنجا که نرم افزار دارای هیچگونه پیچیدگی خاصی نمی باشد ، آموزش به مدت زمان 20 دقیقه از طریق teamviewer ( آنلاین ) و یا تلفنی به خریداران به صورت کامل صورت می گیرد.

> شماره تماس دفتر فروش و پشتیبانی: ۲۱٦٦٩٢٤٤٥۷ ۹ - ۵۸۸۵۵۵۲۵۰

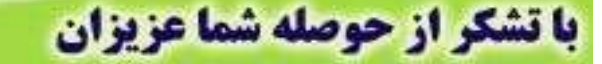

درصورت داشتن هرگونه سوالی با شماره

و یا ۰۹۱۴۸۵۴۲۸ -۰۹۱۹۵۵۵۹۴۲۸ تماس حاصل نمایید.

موفق و موید باشید.